# What are Django static files?

- Static files are files that don't change when your application is running.
- These files do a lot to improve your application, but they aren't dynamically generated by your Python web server.
- In a typical web application, your most common static files will be the following types: Cascading Style Sheets(CSS), JavaScript and Images.
- Web applications generally need to serve additional files such as images, JavaScript, or CSS necessary to render the complete web page.
- ➢ In Django, we refer to these files as "static files".

## How to Managing Static files

We have to create some settings in **settings.py** file

- Django provides the default application about staticfiles, the application name is 'django.contrib.staticfiles', which is available under INSTALLED\_APPS automatically.
- Create STATIC\_DIR variable like STATIC\_DIR = os.path.join(BASE\_DIR , 'static')
- > Note: This STATIC\_DIR variable should be created after **BASE\_DIR** line in settings.py file
- Create STATICFILES\_DIRS variable at the end of settings.py file, like below STATICFILES\_DIRS = [STATIC\_DIR]
- Create a folder like static inside our root folder location and maintain required files here for displaying in our application.

# Create a Project to display Static Files using Django :

- Step1: Create a Django ProjectName like StaticFiles\_Project
- Step2: Create a Application Name like StaticFiles\_App
- **Step3:** Create Database Name like **7am\_staticfilesdb**

## Step4: Open settings.py do like below

```
----->> Add our applicationName inside INSTALLED_APPS section
```

```
INSTALLED_APPS = [
    'django.contrib.admin',
    'django.contrib.auth',
    'django.contrib.contenttypes',
    'django.contrib.sessions',
    'django.contrib.messages',
    'django.contrib.staticfiles',
    'StaticFiles_App.apps.StudentappConfig',
]
```

```
DATABASES = {
    'default': {
        'ENGINE' : 'django.db.backends.mysql',
        'NAME' : '7am_inheritancedb',
        'USER' : 'root',
        'PASSWORD' : 'root',
    }
}
```

----> Goto to TEMPLATE section and configure the templates path directory like below.

```
TEMPLATES = [
{
    'BACKEND': 'django.template.backends.django.DjangoTemplates',
    'DIRS': [BASE_DIR / 'templates'],
    'APP_DIRS': True,
    'OPTIONS': {
        'context_processors': [
            'django.template.context_processors.debug',
            'django.template.context_processors.request',
            'django.contrib.auth.context_processors.auth',
            'django.contrib.messages.context_processors.messages',
            ],
        },
    },
}
```

**Note1: django.contrib.staticfiles** default application should be available under **INSTALLED\_APPS** INSTALLED APPS = [

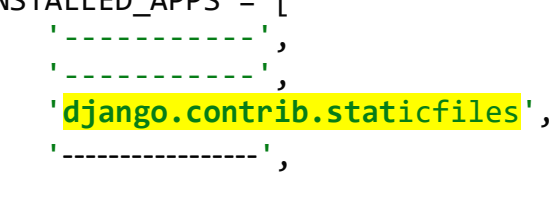

Note2: Create STATIC\_DIR variable under BASE\_DIR, like STATIC\_DIR = os.path.join(BASE\_DIR , 'static')

1

Note 3: Create STATICFILES\_DIRS variable at the end of settings.py file STATICFILES\_DIRS = [ STATIC\_DIR ]

**Step6:** Create a folder with name **'static'** inside our applicationName.

Step7: Create a folder inside static folder and name as 'css' for css files storing purpose.Step8: Create a folder inside static folder and name as 'images' for images storing purpose.

**Step9:** Create a folder in static folder and name as **'js'** for javascript files storing purpose. For example

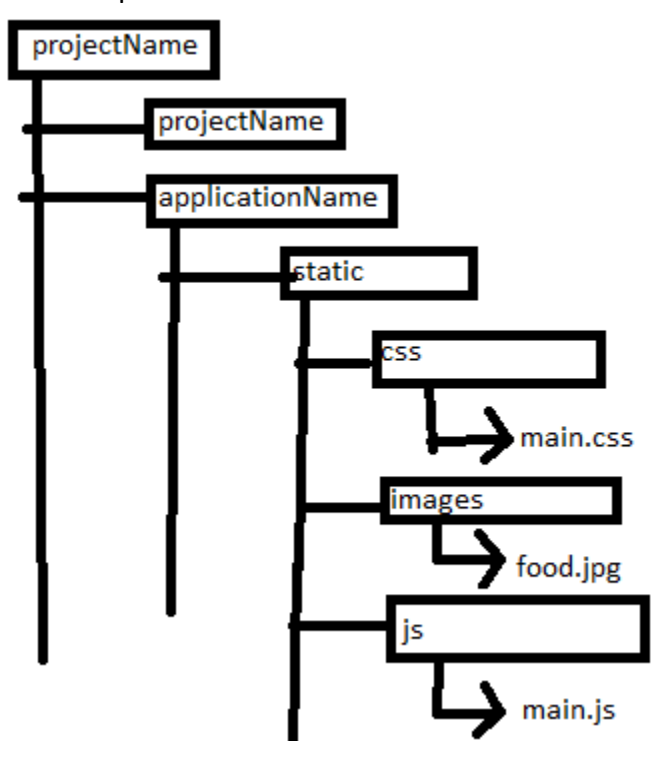

#### **Step10:** Create required files in required folders

- Create one css file in css folder and name as home.css
- Copy and paste any one image in images folder and names as food.jpg
- > Create one javascript file in js folder and name as main.js

#### Step11: Goto views.py file and write the following view

from django.shortcuts import render

```
def homeView(request):
    return render(request,'statics.html')
```

### Step12: Create statics.html file in templates folder

Note : To display any static files within an app, at the top of the template page, you must be load static folder using load tag like bellow line.

{% load static %}

Now use required files location using static tag structure with required file tags. For example: <img src="{% static 'images/food.jpg' %}"</p>

```
statics.html
{% load static %}
```

<html> <head>

```
<title>Static Files</title>
           <meta charset="utf-8">
           <meta name="viewport" content="width=device-width, initial-scale=1">
           <link rel="stylesheet"
href="https://maxcdn.bootstrapcdn.com/bootstrap/4.2.1/css/bootstrap.min.css">
           <script
src="https://ajax.googleapis.com/ajax/libs/jquery/3.3.1/jquery.min.js"></script></script
           <script
src="https://cdnjs.cloudflare.com/ajax/libs/popper.js/1.14.6/umd/popper.min.js"><</pre>
/script>
          <script
src="https://maxcdn.bootstrapcdn.com/bootstrap/4.2.1/js/bootstrap.min.js"></scrip</pre>
t>
<script src="{% static 'js/main.js' %}" type="text/javascript"></script></script></scrip
<link rel="stylesheet" href="{% static 'css/main.css' %}">
</head>
<body>
           <h1>Welcome to Django Restaurant</h1>
           <img src="{% static 'images/food.jpg' %}">
</body>
</html>
Step13: open urls.py and create required url to execute views.
urlpatterns = [
                            path("home/", views.homeView, name="home")
 1
```

Step14: Now run the server using runserver command. Step15 : Send the rquested url from browser and get response now.